# Cloud Clocking

The BENZING Live Smart Hub is a network node that is also equipped with its own internal memory. If the BENZING clock is separated from the BENZING Live Smart Hub, the BENZING Live Smart Hub will switch to the cloud clocking function and begin to register the arrival of pigeons. This takes about 5 seconds to activate and will store the arrivals up to 24 hours from when the BENZING Clock was disconnected.

There are different LED status to show the state of the BENZING Live Smart Hub.

#### **BENZING Live Smart Hub** LED lights status

- The LED blinks red during initialization and will stop once the connection is established. This may take a few minutes.
- The green LED flashes while data is being transmitted.

### Cloud Clocking with BENZING M3/M2

| System In | fo        | Settings | Antenna Test |              |
|-----------|-----------|----------|--------------|--------------|
| ✓ BENZING | G M3      |          |              | S/N 400234   |
| Sw 1.17   | Hw 2.1    | IR 39    | 15.9 V       |              |
| 🗸 Live Sm | art Hub 5 |          |              | S/N 850002   |
| Sw 5.6    | Hw 2.1    | 55%      | 14.9 V       | 0/229        |
| 2 Field G | 2 Antenn  | a        | 0            | S/N 37200196 |
| Sw 1.4    | Hw 1.4    |          | 14.4 V       | 1/1.20       |

In the System Info screen you can see the connected BENZING Live Smart Hub. The cloud clocking function requires that the latest firmware version of the BENZING Live Smart Hub as well as the BENZING M3/M2.

### $\{igcup_{i}\}$ Cloud Clocking with BENZING M1

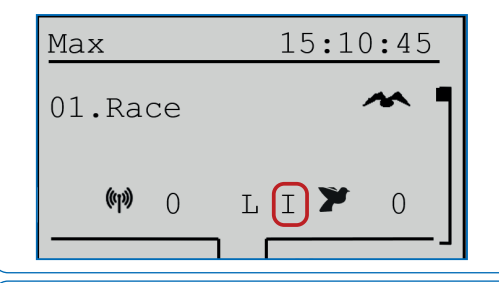

Please check the main screen if the cloud clocking function (I) is available on your device. The cloud clocking function requires that the latest firmware version of the BENZING Live Smart Hub as well as the BENZING M1 is installed.

#### Cloud Clocking with BENZING Express G2+

| John F.                 | 15:28:12   |
|-------------------------|------------|
| 003 19.08<br>DE 5512 18 | 12:30:05 1 |
| 002 93514               | 2 12:30:04 |
| 001 5214                | 3 12:30:03 |
| (1)00[]L                | 🔨 🗮 003    |

Please check on the main screen if the cloud clocking function is available on your device. The cloud clocking function requires the latest firmware version of the BENZING Live Smart Hub and the BENZING Express G2+ is installed.

### **BENZING Smart Loft Sensor TH1 - Additional Extension**

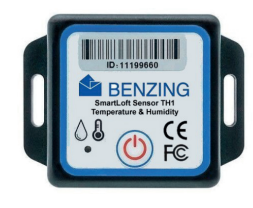

The BENZING Smart Loft Sensor TH1 is a compact, batteryoperated Bluetooth device designed to monitor temperature and humidity in the pigeon loft. It records values ranging from -25°C to +60°C, which can be viewed on the BENZING Smart Loft Dashboard. You can use up to 10 sensors simultaneously with the BENZING Live Smart Hub 5.

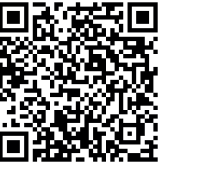

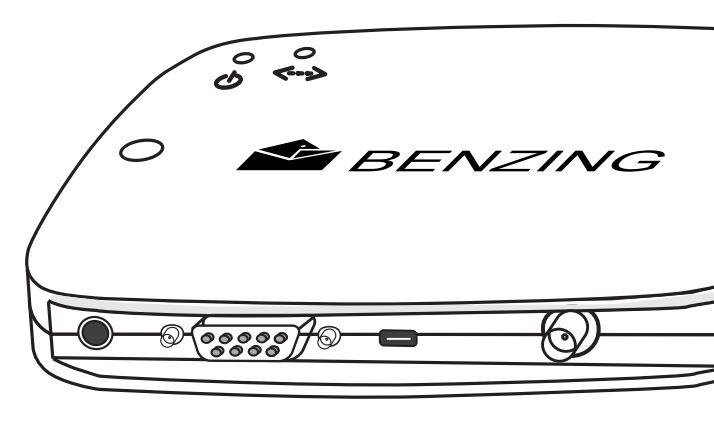

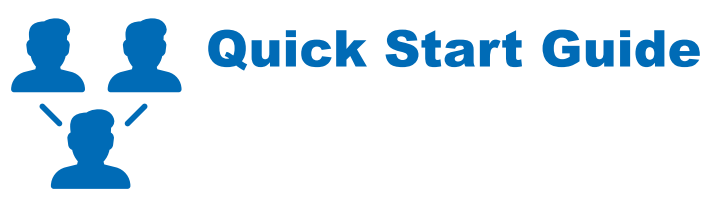

### **BENZING Live Smart Hub**

Version 2.2 – 05/2025 English

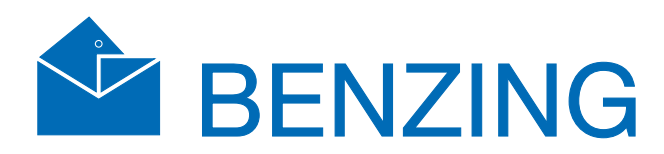

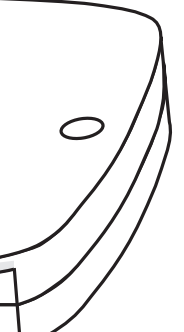

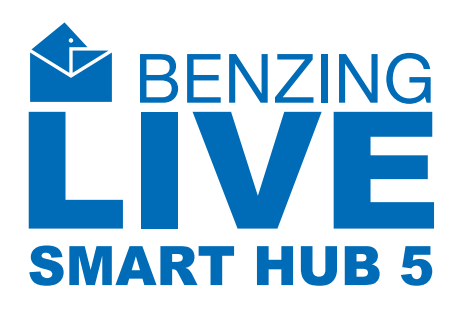

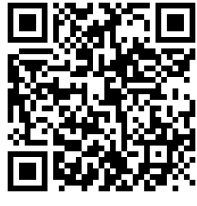

www.benzina.co

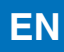

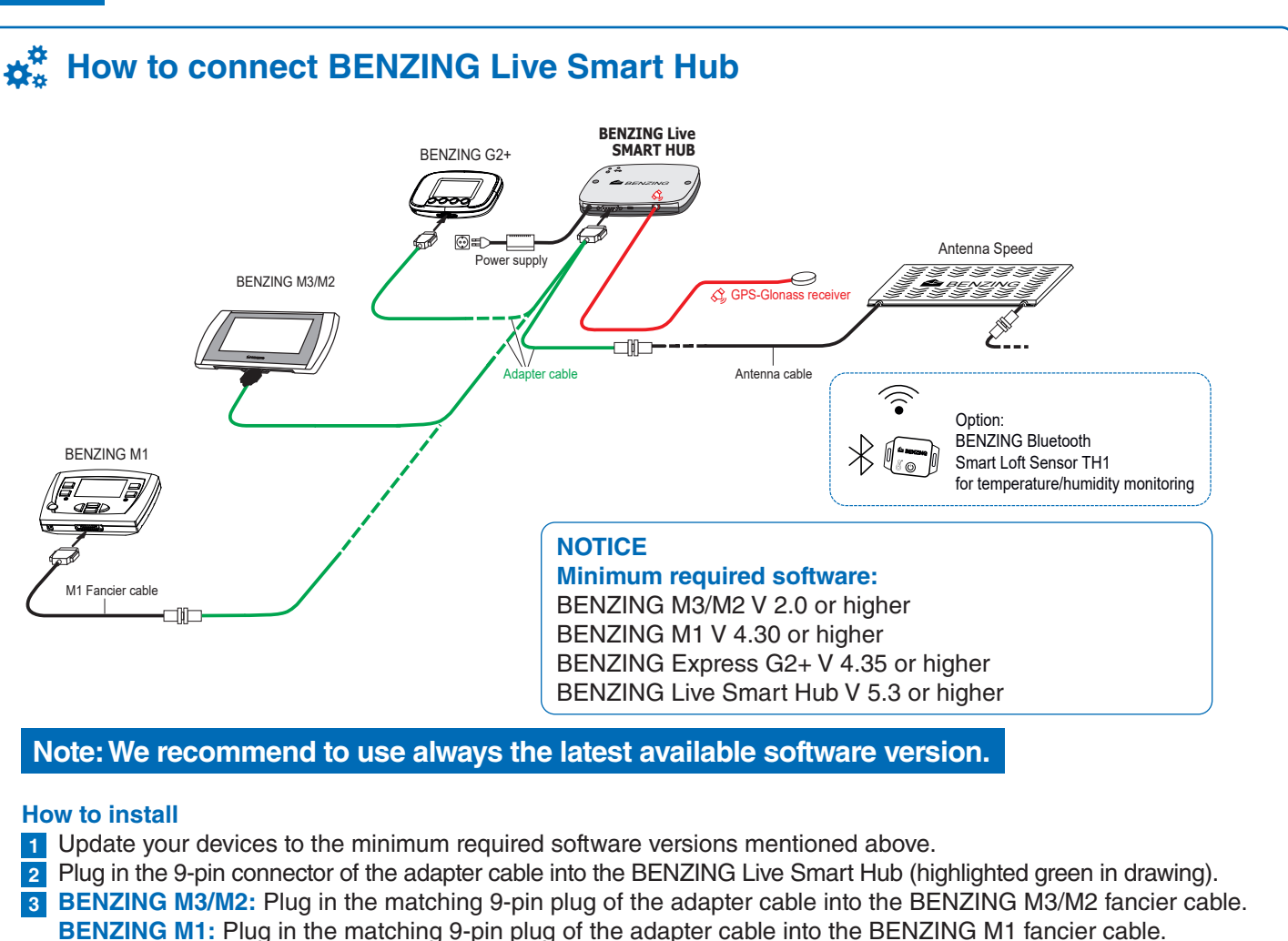

BENZING Express G2+: Plug in the matching 9-pin plug of the adapter cable into the BENZING Express G2 fancier cable. 4 Connect the other 9-pin plug of the adapter cable into the antenna cable.

- Connect the cable with the "GPS" to the SMA jack on the BENZING Live Smart Hub device.
- 6 Make sure that the GPS receiver is placed outside the loft. This will ensure correct functionality.
- 7 Connect the round plug of the power supply into the round power jack with the mark "DC 12V" of the BENZING Live Smart Hub device.
- 8 Plug in the power supply to your power socket.

### BENZING MyPigeons.live or ipfn.live Website Online

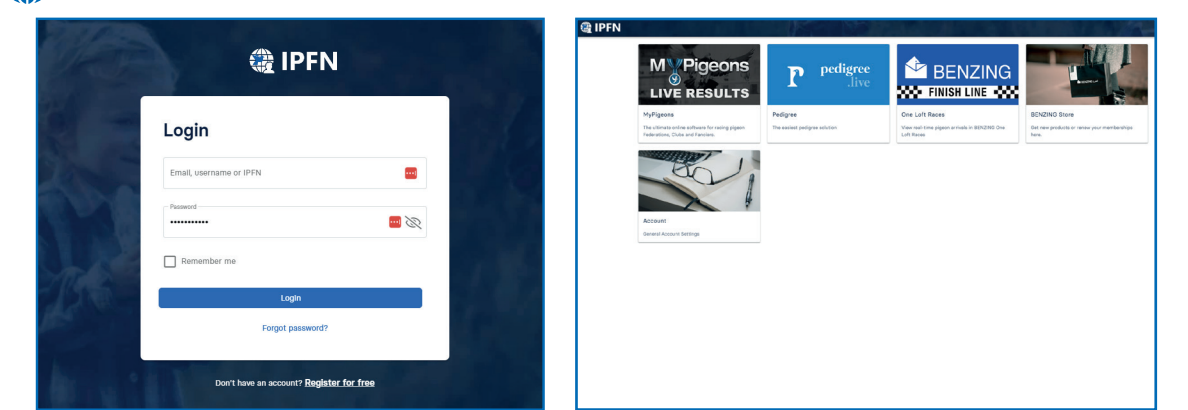

Register and login on the website www.mypigeons.live/ipfn.live

You can log in to the website using your Live ID and password. Click on "Login" and enter the live ID and password.

1 If you have not registered yet, click on "Register" to create a BENZING account.

2 Enter your data in the window below and click on "Register". You will receive an e-mail with the confirmation. In this email, click the verify button to confirm the registration. The email or SMS must be confirmed first; otherwise, the IPFN remains invalid and cannot be used. After logging in, you will be taken to your personal dashboard.

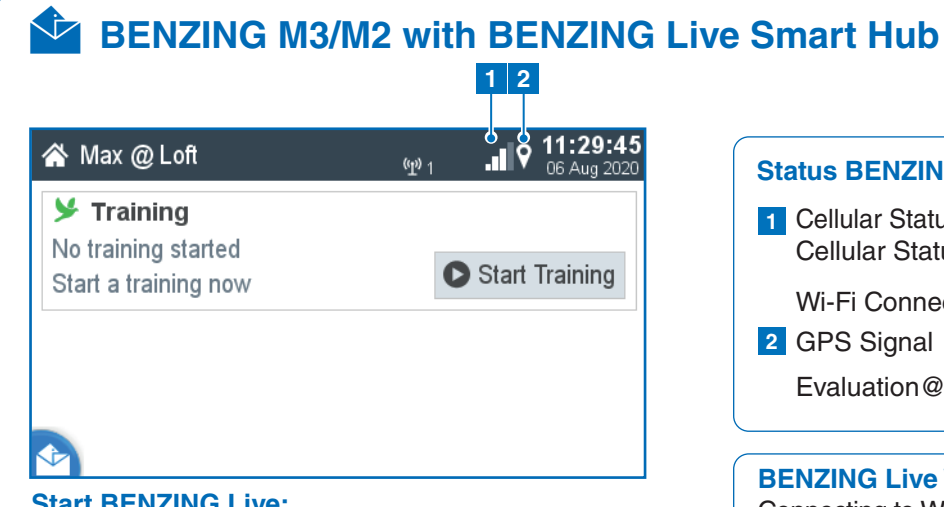

#### Start BENZING Live:

After all devices are connected to each other and the power is connected, the BENZING Live Smart Hub and the BENZING M3/M2 will start. See here the most important information about the connections:

### How to enter the LIVE ID with BENZING M3/M2

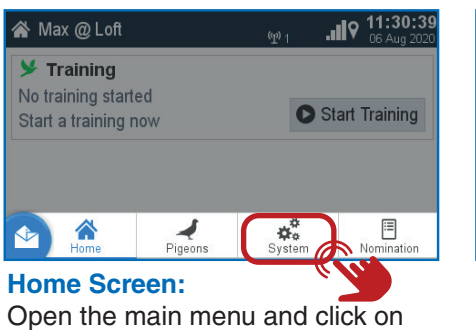

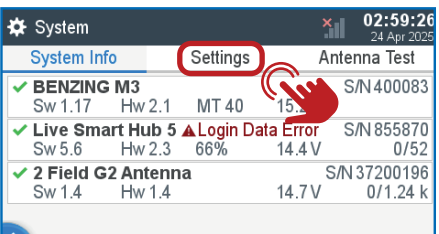

System.

# System:

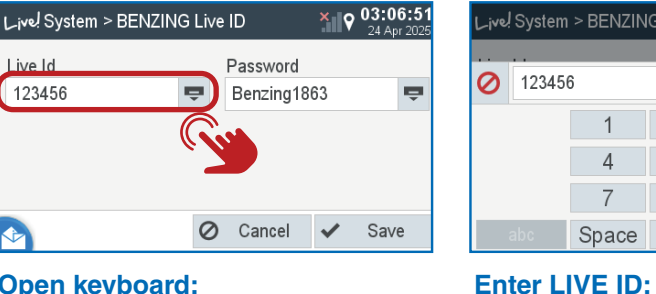

#### **Open keyboard:**

Please press on the button to open your keyboard.

7

Please enter your LIVE ID which you can find in your MyPigeons account in Smart Loft and confirm with the green button. 🗸

| System In | fo        | Settings | Ai     | ntenna Test |
|-----------|-----------|----------|--------|-------------|
|           | 6 M3      |          |        | S/N 400234  |
| Sw 1.17   | Hw 2.1    | IR 39    | 15.9 V |             |
| Live Sma  | art Hub 5 |          |        | S/N 85000   |
| Sw 5.6    | Hw 2.1    | 55%      | 14.9 V | 0/22        |
| 2 Field G | 2 Antenn  | a        | S      | /N 3720019  |
| Sw 1.4    | Hw 1.4    |          | 14.4 V | 1/1.20      |

**BENZING Live Smart Hub connected:** Once your LIVE ID and Password is stored correctly, the BENZING Live Smart Hub will be displayed without any notification.

### EN

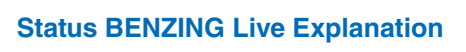

1 Cellular Status: Good connectivity 📊 Cellular Status: No connectivity ×

Wi-Fi Connection

2 GPS Signal

Evaluation@home is possible

#### **BENZING Live Wifi connection** Connecting to Wi-Fi is a recommended option for a stable and reliable connection, reducing dependence on the SIM card's mobile network.

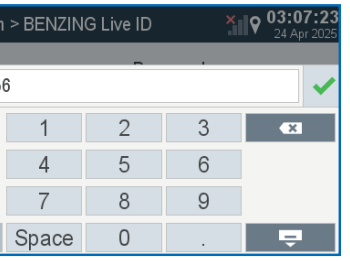

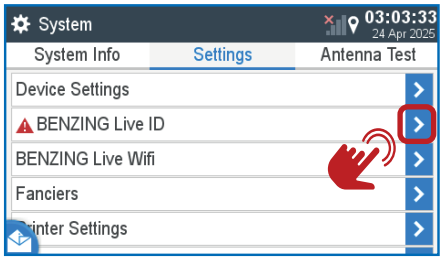

9

#### System:

Choose the settings info tab. You will notice that the BENZING Live is not activated yet. A

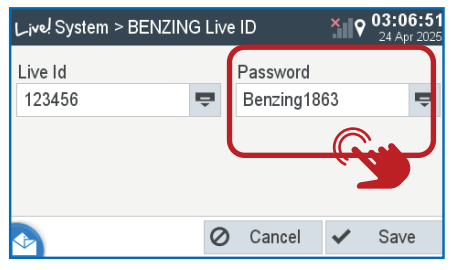

#### **Check LIVE ID:**

Enter your password and confirm. Your LIVE ID and password is displayed. Please press the save button to store your details.

# BENZING M1 with BENZING Live Smart Hub

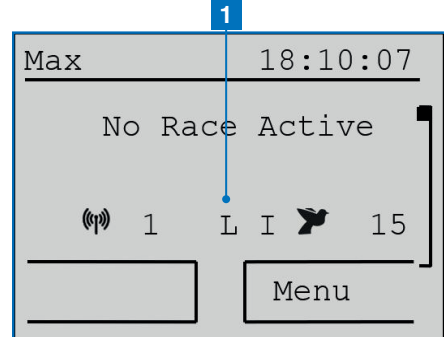

#### Start BENZING Live Smart Hub: Once all devices are connected to each other, connect the power to the system. The BENZING Live and the BENZING M1 will start up.

## **☆**<sup>‡</sup> Settings

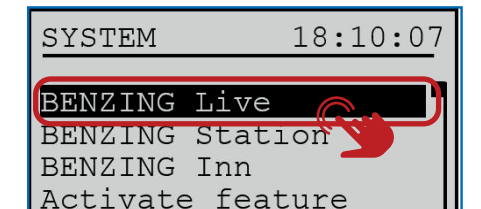

#### General:

Please choose the MENU button settings and then select BENZING Live to be able to enter the LIVE ID.

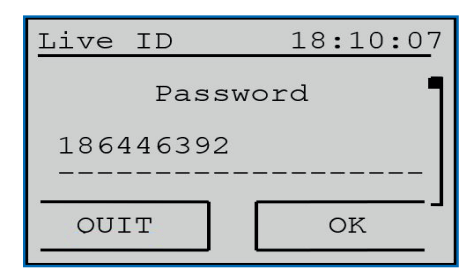

#### **Connecting with LIVE ID:**

After you entered your LIVE ID and password press the "OK" button to store your login data. The BENZING Live Smart Hub and the BENZING clock will now be ready for transmitting data over the GSM network.

#### Notice:

With [ ] or [ ] you can select the desired characters and numbers.

With [ ] or [ ] you can move the cursor to the left and to the right. [OK] (green button) saves the entered data.

If there is no cellular connection or a connection is interrupted, all data will be sent as soon as the connection is reestablished.

#### **1** Status BENZING Live Explanation

- L Connected with BENZING Live Smart Hub L! BENZING Live server is transmitting data
- :L: (flashing L) GPS or GSM connection is lost

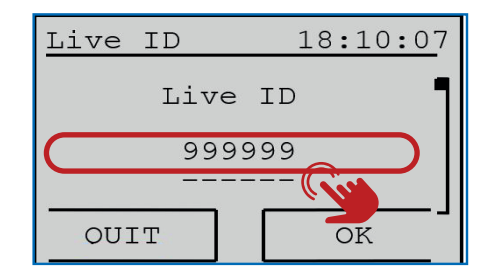

#### Enter LIVE ID:

Please enter the Live ID and the password which can be found in your account on mypigeons.live in Smart Loft.

| LIVE ID   |   | 18:1 | 0:30  |
|-----------|---|------|-------|
| Serialnb. | : | 8000 | 000   |
| Software  | : | 2.0  | 79%   |
| Hardware  | : | 4.1  | .atfl |
| State     | : | OK   | OK    |
| 1         |   |      | Г     |

#### LIVE ID Overview:

This screen shows the overview about the software version and LIVE status. This can be used to troubleshoot any connection issues if needed. See the various "States" below.

#### Explanation Sottings

the BENZING Live Smart Hub.

BENZING Live 18:10:07

In order to have the GSM network

and transfer the arrival data, you

password. To enter the login data,

BENZING Live 18:10:07

When you press the "INFO" button

in the BENZING Live menu you will

see all the system information from

need to enter a user ID and

select the "LIVE ID" button.

INFO

**Check Settings:** 

LIVE ID

LIVE ID

INFO

LIVE ID:

#### BENZING G2+ with BENZING Live Smart Hub 1

| Max    | 14:32:15       |
|--------|----------------|
| Kein F | ennen/Training |
|        |                |
| (1 I)  | L \$;000       |

#### Start BENZING Live Smart Hub:

Once all the devices are connected to each other, connect the power to the system. The BENZING Live Smart Hub and the BENZING Express G2+ start up.

# Note: connectivity.

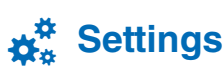

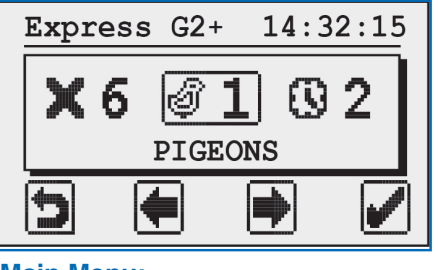

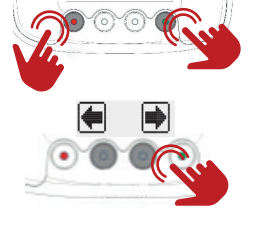

Main Menu: The Main Menu of the BENZING Express G2+.

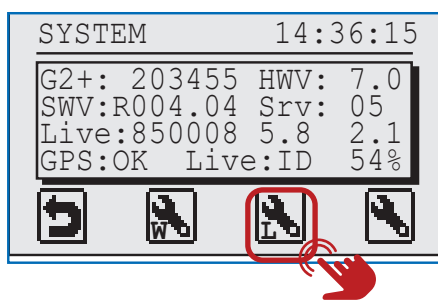

#### System:

Please enter your LIVE ID which you can find in your MyPigeons account in Smart Loft and confirm with the green button.

The LIVE ID and password remain stored even without a power supply. The BENZING Live SmartHub and the BENZING Express G2+ are ready for use.

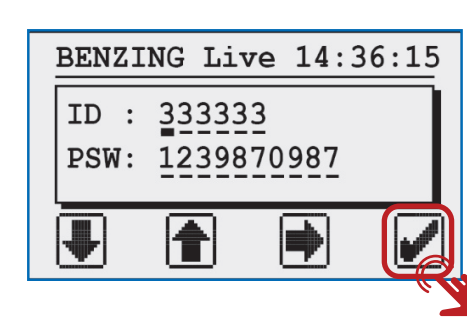

# $\mathbf{0}$ **Explanation Settings:**

GPS: OK GPS: --Live: OK Live: ID Live: COM Live: BUSY Live: NOK Live: SIM Live: PIN Live: GSM Live: DATA

SYSTEM G2+: 203455 HWV: 7.0 SWV:R004.04 Srv: 05 Live:850008 5.8 2.1 GPS:OK Live:OK Ŵ 5

Live: INIT

#### Wifi Settings: Connect the BENZING Express G2+ to the Smart Hub 5, power on both devices, and follow the menu steps (System > Wi-Fi) to select your

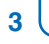

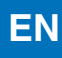

#### **1** Status BENZING Live Explanation

L: Connection to the BENZING Live server is OK L-I: Login error. BENZING Live Smart Hub could not login at the server L-G: GPS not OK, GPS not recognized L-M: Modem error. Mobile network not detected L-C: Communication error

Only the BENZING Express G2+ used in combination with the BENZING Live Smart Hub 5 supports Wi-Fi

#### Activate the Main Menu:

Push and hold the red and green buttons of the BENZING Express G2+ for appropriately 3 seconds.

#### **Connecting with LIVE ID:**

To transmit data via the GSM network, you will need to enter a User ID and Password. To enter the login data, use the two middle buttons to scroll to System menu option - System Icon 🔧 3

#### Enter the settings menu:

Select the green button to enter the settings menu. The system settings will be displayed.

The system screen displays various information about the system, including the status of the BENZING Live Smart Hub. The last line of the status screen shows the the GPS and GSM connection status. GPS is OK, position could be determined GPS not OK, GPS not recognized

- Everything is ok
- Problem with LIVE ID or password
- Communication error with BENZING Live
- BENZING Live is transmitting data
- General error
- Problem with the SIM Card
- Problem with the PIN Code
- Problem with the GSM network
- Problem with the data network
- BENZING Live is in Initial/Start up state

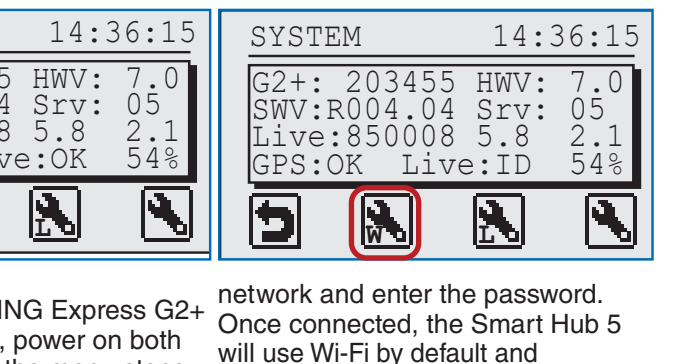

needed.

automatically switch to GSM if

### **P** Create Your BENZING Account and how to start with BENZING Live

#### How to create and set up your BENZING account:

- 1 Go to https://mypigeons.benzing.live and click on "Log In"
- 2 Click on "Don't have an account? Register for free"
- 3 Fill in your personal details and click "Register"
- 4 Check your inbox or phone for a verification email or SMS and confirm

#### Getting Started with BENZING SmartLoft Connect your loft – your first step after registration:

- 5 Click on "Connect your first loft"
- 6 Enter the following details:
  - Select Organisation or Private

#### If you select Organisation:

- Enter your name in the search field to find your account
- Select it
- Continue to the "Connect BENZING Live Smart Hub" step
- If you choose Private:
- Enter your name
- Enter your loft name
- Enter the coordinates of your loft (Note: If you don't know your coordinates, open Google Maps, click
- on your loft location, then copy the coordinates shown below
- 7 Click on "Save" to complete the loft setup

#### **Connect Your BENZING Clock to Your Smart Loft**

- 8 Click on "Connect BENZING Live Smart Hub", or go to "MY LOFT" and select "Start with BENZING Live"
- 9 Click on "Create Credentials"
- 10 You will receive a Live ID and Live Password
- 11 Enter this information into your BENZING clock to connect it with your BENZING Live Smart Hub
- 12 Once the Smart Hub is successfully connected to MyPigeons, you'll see the message "clock connected", and your device will be displayed

#### Manage Your Devices and Membership

- 13 Open the "Smart Loft" tab in your loft to view all connected or currently disconnected devices
- 14 Your Live ID and Live Password will be visible on the right-hand side
- **15** You can also check if a valid **Home Evaluation Membership** is active.
- If not, you can purchase one at store.benzing.live

### **T** Evaluation@Home with BENZING M3/M2, M1 and

| 🇞 01.RACE 1  | <b> </b> ≊ 9/9 | .ıl 🛛      | 08:15:21<br>10 Jul 2024 |
|--------------|----------------|------------|-------------------------|
| Management   | Arrived        | Exp        | ecting                  |
| Release Time |                | Distance   |                         |
|              | Ċ              | Distance   | °_0                     |
| Releasepoint |                |            |                         |
|              | abc            |            |                         |
|              |                |            |                         |
|              | Ö Temp. Eva    | aluate 闷 I | Evaluate                |

| BENZING M3 Evaluation:<br>Please select the race ≯,<br>which shall be evaluated.<br>Evaluation: Ends the race; no more<br>pigeons can be clocked.<br>Temporary Evaluation: Race |
|----------------------------------------------------------------------------------------------------|
| Temporary Evaluation: Race<br>remains open; more pigeons can sti<br>be clocked.                                                                                                 |

| EVALUATION     | 18:58:56    |
|----------------|-------------|
| Star<br>Evalua | rt<br>tion? |
| NO             | YES         |

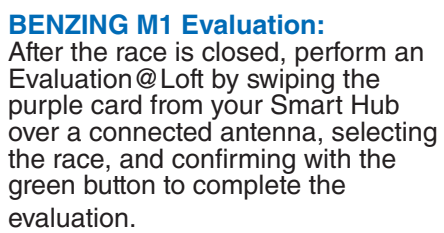

| l Express G2+     |      |
|-------------------|------|
| 3-EVALUATION 14:4 | 1:19 |
| 1                 |      |
|                   |      |

**BENZING Express G2+ Evaluation:** After the race is closed, you can hold also the purple card over a connected antenna and selecting the race.

| 0                                                                                                    |                                                                             | 13 May 2                                                      | O20                                                                                                    |                                          | pa .                                |
|----------------------------------------------------------------------------------------------------|-----------------------------------------------------------------------------|---------------------------------------------------------------|----------------------------------------------------------------------------------------------------|------------------------------------------|-------------------------------------|
| 🍸 Hotspot 2 🎘                                                                                                    | 4/6                                                                         | (                                                             | Management                                                                                                    | В                                        | aske                                |
|                                                                                                    |                                                                             |                                                               | Flightname                                                                                                    |                                          |                                     |
| Race is running                                                                                                    |                                                                             |                                                               | Hotspot 2                                                                                                    |                                          |                                     |
|                                                                                                    |                                                                             |                                                               | Releasepoint                                                                                                    |                                          |                                     |
| New Nucc                                                                                                    |                                                                             |                                                               | Bludenz                                                                                                    |                                          |                                     |
| Ready to basket                                                                                                    |                                                                             | Basket                                                        |                                                                                                    |                                          |                                     |
|                                                                                                    |                                                                             |                                                               | 🧿 🍑 Temp. Ev                                                                                                    | valuate                                  | Ē                                   |
| lease select<br>hich shall l                                                                                                    | t the race >,<br>be evaluated.                                              |                                                               | Managem<br>1. Tempora<br>2. Printing.                                                                                                    | ary ev                                   | alu                                 |
| Please select<br>which shall b                                                                                                    | tt the race >,<br>be evaluated.                                             |                                                               | Managem<br>1. Tempora<br>2. Printing.<br>3. Evaluati<br>№ Evalu                                                                                                    | ient:<br>ary eva<br>ion: Pr<br>late bu   | alu<br>es:<br>utto                  |
| Please select<br>which shall b<br>Hotspot 2                                                                                                    | tt the race ≯,<br>be evaluated.<br>/≋ 4/6                                   | 11:19:<br>13 May 2                                            | Managem<br>1. Tempora<br>2. Printing.<br>3. Evaluati<br>№ Evalu<br>53<br>♥ Hotspot 2                                                                                                    | ient:<br>ary eva<br>ion: Pr<br>late bu   | alu<br>es:<br>utto                  |
| Please select<br>which shall the shall the shall the shall the shall the shall the shall the shall the shall the shall the shall the shall be shall be | t the race ≯,<br>be evaluated.                                              | .∎ ♀ 11:19:<br>13 May 2                                       | Managem<br>1. Tempora<br>2. Printing.<br>3. Evaluati<br>№ Evalu<br><sup>53</sup><br><sup>53</sup><br><sup>53</sup><br><sup>53</sup><br><sup>53</sup><br><sup>53</sup><br><sup>53</sup><br><sup>53</sup><br><sup>53</sup><br><sup>53</sup><br><sup>53</sup><br><sup>53</sup> | ion: Pr<br>iate bu                       | alu<br>es:<br>utto<br>aske          |
| Please select<br>vhich shall b<br>Plotspot 2<br>Comparing<br>Clock                                                                                                    | t the race ≯,<br>be evaluated.                                              | <b> 9</b> 11:19:<br>13 Мау 2<br>20 11:19:51                   | Managem     1. Tempora     2. Printing.     3. Evaluati                                                                                                    | ary eva<br>on: Pr<br>late bu             | alu<br>es:<br>utto<br>Pa 4<br>aske  |
| Please select<br>which shall the shall the shall  | t the race ≯,<br>be evaluated.                                              | <b>Q</b> 11:19:<br>13 May 2<br>20 11:19:51<br>20 11:19:51     | Managem     1. Tempora     2. Printing.     3. Evaluati                                                                                                    | ion: Pr<br>iate bu                       | alu<br>es<br>utto                   |
| Please select<br>which shall the shall the shall  | t the race ≯,<br>be evaluated.                                              | <b>11:19:51</b><br>20 11:19:51<br>20 11:19:51<br>0s           | Managem     1. Tempora     2. Printing.     3. Evaluati                                                                                                    | ion: Pr<br>ate bu                        | alu<br>es<br>utto<br>Pa 2<br>aske   |
| Hotspot 2 Comparing Clock Clock External Relea                                                                                                    | t the race ≯,<br>be evaluated.<br>/82 4/6<br>time<br>13 May 20<br>13 May 20 | <b>11:19:</b><br>13 May 2<br>20 11:19:51<br>20 11:19:51<br>0s | Managem     1. Tempora     2. Printing.     3. Evaluati     >> Evaluati     >> Evaluati     >> Evaluati     >> Evaluati     >> Hotspot 2     Management     Flightname     Hotspot 2     Releasepoint     Bludenz                                                           | ion: Pr<br>ary eva<br>ion: Pr<br>iate bu | alu<br>ress<br>utto<br>Pa 4<br>aske |
| Comparing<br>Clock<br>External<br>Blue                                                                                                    | t the race ≯,<br>be evaluated.<br>/≈ 4/6<br>time<br>13 May 20<br>13 May 20  | 20 11:19:51<br>20 11:19:51<br>20 11:19:51<br>0s               | Managem     1. Tempora     2. Printing.     3. Evaluati     A Evaluati     A Evaluati     A Evaluati     Fightname     Hotspot 2     Releasepoint     Bludenz                                                                                                    | ion: Pr<br>iate bu                       | alu<br>es:<br>utto<br>/8 4<br>aske  |

2. The time comparison must be confirmed with the "Accept" button.

| 𝕎 Hotspot 1      | <i> </i> ≊ 0/3 |            |
|------------------|----------------|------------|
| Management       | Basketed       | Arrived    |
| Flightname       |                |            |
| Hotepot 1        |                | _          |
| ✓ Race temporary | vevaluated     | ×          |
| Schruns          |                |            |
|                  |                |            |
| 👌 🗴 Temp. Evalu  | iate 🖶 Print   | / Evaluate |

### Note:

After evaluation, the race must be deleted before the next training or basketing session.

**Temporary Evaluation (optional):** Press the button The Evaluate to receive a temporary list of results. The race is only evaluated in the meantime and the race continues.

#### **MyPigeons - Icon Guide**

The icons provide a quick reference to help you easily identify key features, statuses, or actions on MyPigeons.

|      | Active Dece    | 21             |
|------|----------------|----------------|
| Ψ.Υ. | Active Race    | <u>&gt;</u> 16 |
|      | Basketing Date | ▶ 26           |
|      | Basketing Time | <u> </u>       |
| •    |                | <u>*</u> 3     |
|      |                | ▶ 1            |

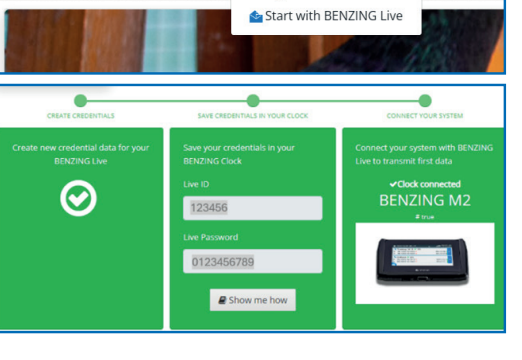

⋟ Pigeons

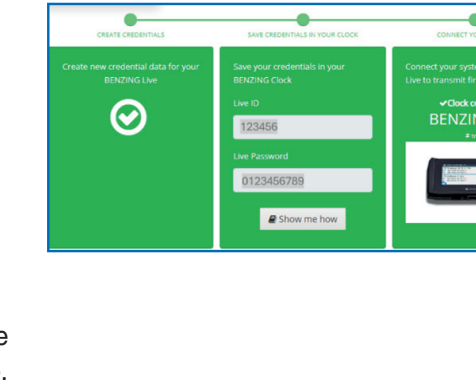

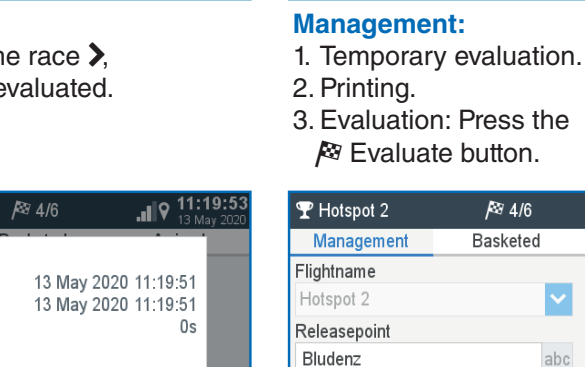

- 20

Login

# **T** Evaluation@Club with BENZING M3/M2

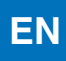

. I 🕅

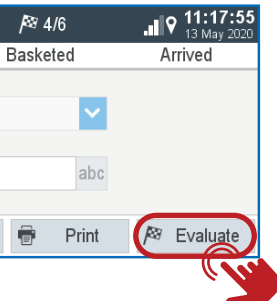

Releasep

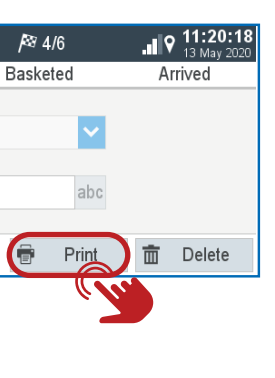

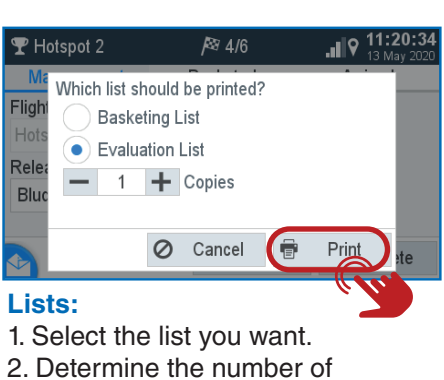

1 4/6

=?

Waiting for Authorization key

🍯 Temp. Evaluate 🖷 🛛 Print 🏻 🏁 Evaluate

Hold the authorization card over the

BENZING ClubSystem antenna.

Waiting for authorization:

Cancel

- printouts.
- 3. 🖶 Start printing.

Basketing List

Evaluation List (Evaluation@Club)

Evaluation List (Evaluation@Home)

Arrived Pigeons

Expected Pigeons